# Valorant Turnier VulkanLAN 2022 Pick & Ban Anleitung

Das Team, das in der Paarung zuerst genannt ist, beginnt die Pick & Ban Phase als Team A und muss im Anschluss ein Custom Game erstellen. (Settings siehe <u>VulkanLAN Turnier Seite</u>)

Das Map-Veto wird über die externe Seite mapban.gg durchgeführt.

Link: https://www.mapban.gg/de/ban/valorant/custom

- 1) Auswählen aller Maps, die sich mit den regulären aktiven Valorant Maps decken. Info: Split wird <u>nicht</u> gespielt!
- Bind
- Haven
- Ascent
- Pearl
- Icebox
- Breeze
- Fracture

Mit "Absenden" wird der ausgewählte Mappool bestätigt:

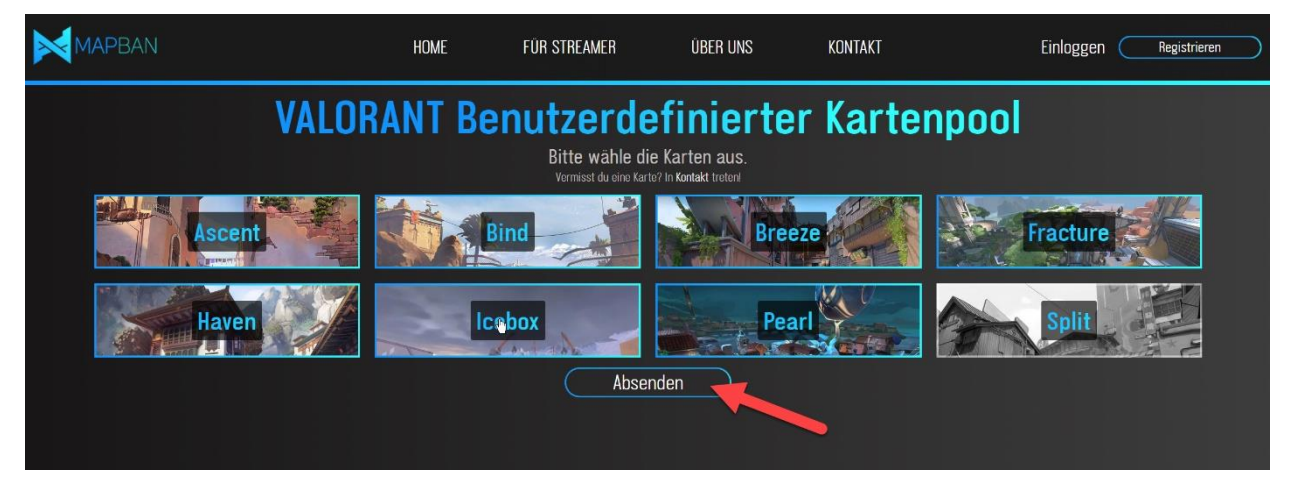

## Valorant Turnier VulkanLAN 2022 Pick & Ban Anleitung

2) Spielrundenanzahl auswählen: Best of One

|                                                                  | HOME                                         | FÜR STREAMER                                             | ÜBER UNS                               | KONTAKT                            |         | Einloggen Registrieren |
|------------------------------------------------------------------|----------------------------------------------|----------------------------------------------------------|----------------------------------------|------------------------------------|---------|------------------------|
| Wähle das Best of<br>schrift 2<br>Wahle Best of 1, 2, 3 oder 5 ↓ |                                              |                                                          |                                        |                                    |         |                        |
|                                                                  |                                              |                                                          |                                        |                                    |         | $\star \star \star$    |
| 1                                                                | <ul> <li>Zum Beispiel I</li> </ul>           | 2<br>Dedeutet "Best Of 5", dass das Ti                   | eam, das 3 Karten gewinr               | <b>3</b><br>It, die Serie gewinnt. |         | 5                      |
| 3) Mapban Lot<br>• Team 1 k<br>• Team 2 k<br>(kann na            | oby:<br>copiert<br>copiert<br>türlich        | den Votel<br>den Votel<br>auch von                       | ink für T<br>ink für T<br>Team 1       | eam 1<br>eam 2<br>zugesch          | ickt we | erden)                 |
| <i>\</i> ₹                                                       | Si                                           | Mapba<br>e können die Links ko                           | pieren, indem Sie<br>Ier & Mehr Option | bby<br>auf 🖺 klicken.<br>en        |         |                        |
|                                                                  | otelink für:<br>otelink für:<br>https://www. | Team I<br>mapban.gg/ban/te<br>Team 2<br>mapban.gg/ban/te | eam/1/vRzBR0H<br>eam/2/el4Dv1Fe        | 09MLhCz6N<br>PNziFlni3             |         | — Team B               |
| li<br>Zi<br>H                                                    | nk für<br>uschauer:<br>https://www.          | mapban.gg/ban/vi                                         | ew/opGy5bleu8<br>(Protokoll, Browse    | BrDX3LU<br>ersource)               | ₽₽      |                        |

4) Den Link für dein jeweiliges Team in einem beliebigen Browser öffnen und den Anweisungen der Lobby folgen.

**Tipp:** Eine Map kann durch **längeres Drücken (ca. 1 Sekunde)** auf die entsprechende Map gebannt oder gepickt werden, dass soll ein *"*Verklicken" verhindern.

# Valorant Turnier VulkanLAN 2022 Pick & Ban Anleitung

### Map-Auswahl in Best of One Matches:

- Team A bannt eine Map aus dem Map-Pool
- Team B bannt eine Map aus dem Map-Pool
- Team A bannt eine Map aus dem Map-Pool
- Team B bannt eine Map aus dem Map-Pool
- Team A bannt eine Map aus dem Map-Pool
- Team B entscheidet, welche der beiden verbleibenden Maps gespielt wird.
- Team A wählt die Seite.

### Finalspiel auf der Bühne:

Für das Finalspiel auf der Bühne, wird die Pick & Ban Phase im Vorhinein bei der Turnierleitung im Bo2 ausgetragen, da das Winnerbracket Team mit einem Default Win ins Finale startet.